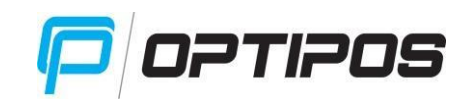

# NAVODILA OPTIPOS BO - PISARNA

| 1. | ŠIFF | RANTI |                                             | 2 |
|----|------|-------|---------------------------------------------|---|
|    | 1.1  | LOK   | ACIJE                                       | 2 |
|    | 1.2  | POŠ   | ΤΕ                                          | 3 |
|    | 1.3  | STR/  | ANKE                                        | 3 |
|    | 1.3. | 1     | DODAJANJE STRANKE                           | 1 |
|    | 1.4  | UPO   | RABNIKI                                     | 5 |
|    | 1.4. | 1     | DODAJANJE UPORABNIKA                        | 5 |
|    | 1.5  | NAČ   | INI PLAČIL                                  | 7 |
|    | 1.5. | 1     | DODAJANJE NAČINA PLAČILA                    | 7 |
|    | 1.6  | тірк  | E SKUPIN                                    | 7 |
|    | 1.7  | ART   | KLI٤                                        | 3 |
|    | 1.7. | 1     | PO SKUPINAH                                 | 3 |
|    | 1.7. | 2     | SEZNAM10                                    | ) |
|    | 1.7. | 3     | PRESTAVITEV ARTIKLOV IZ ENE SKUPINE V DRUGO | L |
|    | 1.8  | SKLA  | ADIŠČA11                                    | L |
|    | 1.8. | 1     | DODAJANJE SKLADIŠČA12                       | 2 |
|    | 1.9  | OPIS  | NAROČIL12                                   | 2 |
|    | 1.10 | POS   | LOVALNICA                                   | 2 |
|    | 1.10 | ).1   | DODAJANJE POSLOVALNICE                      | 3 |
|    | 1.11 | мог   | NETA13                                      | 3 |
| 2. | SKL  | ADIŠČ | ÉE14                                        | 1 |
|    | 2.1  | KAR   | TICA BLAGA14                                | 1 |
|    | 2.2  | SKLA  | ADIŠČNICE15                                 | 5 |
|    | 2.2. | 1     | DODAJANJE SKLADIŠČNICE                      | 5 |
|    | 2.2. | 2     | POZICIJE                                    | 7 |
|    | 2.2. | 3     | ISKANJE18                                   | 3 |
|    | 2.3  | IZPIS | S ZALOGE                                    | 3 |
|    | 2.4  | PRE   | GLED SESTAVNIC                              | ) |
|    | 2.5  | SKLA  | ADIŠČNE KARTICE                             | L |
| 3. | PRC  | DAJA  |                                             | L |
|    | 3.1  | PRE   | GLED NEFISKALIZIRANIH RAČUNOV22             | 2 |

# portipos

| 3.2                                                                                                    | DNE                                                | VNIK IZDANIH RAČUNOV                                                                            | 22                                     |
|----------------------------------------------------------------------------------------------------|----------------------------------------------------|-------------------------------------------------------------------------------------------------|----------------------------------------|
| 3.3                                                                                                    | ZAK                                                | LIUČEK BLAGAJNE                                                                                 | 22                                     |
| 3.4                                                                                                    | IZPI                                               | S PRODANEGA BLAGA                                                                               | 23                                     |
| 3.5                                                                                                    | MES                                                | EČNI IZPIS PROMETA                                                                              | 24                                     |
| 3.6                                                                                                    | KON                                                | ITROLA PRIHODOV                                                                                 | 24                                     |
| 3.7                                                                                                    | FAK                                                | TURIRANJE DOBAVNIC                                                                              | 25                                     |
| 3.7                                                                                                    | .1                                                 | E-RAČUN                                                                                         | 25                                     |
| 3.7                                                                                                    | .2                                                 | DODAJANJE FAKTUR                                                                                | 26                                     |
| 3.7                                                                                                    | .3                                                 | DODAJANJE POZICIJ                                                                               | 26                                     |
|                                                                                                    |                                                    |                                                                                                 |                                        |
| 4. NA                                                                                                    | STAVI                                              | TVE                                                                                             | 28                                     |
| 4. NA<br>4.1                                                                                                    | STAVI<br>URE                                       | ITVE<br>JANJE BLIŽNJIC                                                                          | 28<br>28                               |
| <ol> <li>4. NA</li> <li>4.1</li> <li>4.2</li> </ol>                                                                               | STAVI<br>URE<br>NAS                                | TVE<br>JANJE BLIŽNJIC<br>TAVITVE BLAGAJNE                                                       | 28<br>28<br>29                         |
| 4. NA<br>4.1<br>4.2<br>4.2                                                                                                    | STAVI<br>URE<br>NAS<br>.1                          | TVE<br>JANJE BLIŽNJIC<br>TAVITVE BLAGAJNE<br>OSNOVNO                                            | 28<br>28<br>29<br>29                   |
| 4. NA<br>4.1<br>4.2<br>4.2<br>4.2<br>4.2                                                                                          | URE<br>URE<br>NAS<br>.1<br>.2                      | TVE<br>JANJE BLIŽNJIC<br>TAVITVE BLAGAJNE<br>OSNOVNO<br>DODATNO                                 | 28<br>28<br>29<br>29<br>30             |
| <ul> <li>4. NA</li> <li>4.1</li> <li>4.2</li> <li>4.2</li> <li>4.2</li> <li>4.2</li> <li>4.2</li> </ul>                           | URE<br>URE<br>NAS<br>.1<br>.2<br>.3                | TVE<br>JANJE BLIŽNJIC<br>TAVITVE BLAGAJNE<br>OSNOVNO<br>DODATNO<br>RAZŠIRJENO                   | 28<br>28<br>29<br>29<br>30<br>30       |
| <ul> <li>4. NA</li> <li>4.1</li> <li>4.2</li> <li>4.2</li> <li>4.2</li> <li>4.2</li> <li>4.2</li> <li>4.2</li> <li>4.2</li> </ul> | STAVI<br>URE<br>NAS<br>.1<br>.2<br>.3<br>.4        | TVE<br>JANJE BLIŽNJIC<br>TAVITVE BLAGAJNE<br>OSNOVNO<br>DODATNO<br>RAZŠIRJENO<br>DRUŽBA         | 28<br>29<br>29<br>30<br>30<br>31       |
| <ol> <li>A. NA</li> <li>4.1</li> <li>4.2</li> <li>4.2</li> <li>4.2</li> <li>4.2</li> <li>4.2</li> <li>4.2</li> <li>4.3</li> </ol> | STAVI<br>URE<br>NAS<br>.1<br>.2<br>.3<br>.4<br>ORC | TVE<br>JANJE BLIŽNJIC<br>TAVITVE BLAGAJNE<br>OSNOVNO<br>DODATNO<br>RAZŠIRJENO<br>DRUŽBA<br>DDJA | 28<br>29<br>29<br>30<br>30<br>31<br>31 |

# <u>1. ŠIFRANTI</u>

Šifranti za nastavitev lokacij, pošt, strank, uporabnikov, načinov plačila, tipk skupin, artiklov, skladišč, opisov naročil, poslovalnic, Monete.

# **1.1 LOKACIJE**

Kliknite na gumb »**Lokacije**«, odpre se nova maska, kjer določite število in ime lokacij (npr. miza 1, miza 2, točilni pult,...).

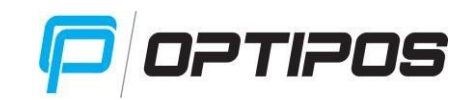

| Lokac | ja 🔪     |        |          |  |  |
|-------|----------|--------|----------|--|--|
|       | ्        |        |          |  |  |
| Šifra | Lokacija | Barva  |          |  |  |
| 0     | šank     | 3333ff | Uredi    |  |  |
| 1     | miza 1   | E8E8E8 |          |  |  |
| 2     | miza 2   | E8E8E8 |          |  |  |
| 3     | miza 3   | E8E8E8 | Dodaj    |  |  |
| 4     | Miza 4   | e8e8e8 |          |  |  |
| 5     | Miza 5   | 99ffff |          |  |  |
| 6     | Miza 6   | e8e8e8 | M BUSI   |  |  |
| 7     | MIZA 7   |        |          |  |  |
| 8     | MIZA 8   |        | V Izberi |  |  |
| 9     | MIZA 9   |        |          |  |  |

Z gumbom »**Uredi**« lahko urejate šifro, naziv ter barvo izbrane lokacije. Z gumbom »**Dodaj**« lahko dodate novo lokacijo (vnesete poljubno šifro, naziv in, če želite, določite barvo lokacije). Z gumbom »**Briši**« lahko izbrišete izbrano lokacijo. Z gumbom »**Izberi**« izberete željeno lokacijo.

# 1.2 POŠTE

Kliknete na gumb »**Pošte**«, odpre se nova maska, kjer urejate kraje in poštne številke.

| Pošte |                           | ×      |
|-------|---------------------------|--------|
|       | 0                         |        |
| Pošta | Kraj                      |        |
| 1000  | Ljubljana                 | Liredi |
| 1001  | Ljubljana (predali)       |        |
| 1002  | Ljubljana (vojaške pošte) |        |
| 1108  | Ljubljana                 | Dodaj  |
| 1113  | LJUBLJANA                 |        |
| 1210  | Ljubljana-šentvid         | Duiži  |
| 1211  | Ljubljana-šmartno         | DIISI  |
| 1215  | Medvode                   |        |
| 1216  | Smlednik                  | 1zberi |
| 1217  | Vodice                    |        |

Z gumbom »**Uredi**« lahko urejate izbrano pošto oziroma kraj. Z gumbom »**Dodaj**« lahko dodate novo pošto/kraj (potrdite s klikom na gumb »**Shrani**«). Če pošta/kraj že obstaja, vas sistem na to opozori. Z gumbom »**Briši**« lahko izbrišete izbrano pošto/kraj. Z gumbom »**Izberi**« izberete željeno pošto/kraj.

# **1.3 STRANKE**

Kliknite na gumb »**Stranke**«, odpre se nova maska, kjer urejate stranke (kupec, dobavitelj, zavezanec ali pravna oseba).

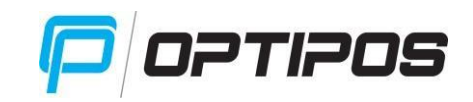

| Kupci / D | Dobavitelji                     | X        |
|-----------|---------------------------------|----------|
| Šifra     | Naziv                           |          |
| 3         | OPARA, d.o.o.                   | Vredi    |
| 4         | ESPRESSO, d.o.o.                |          |
| 5         | AHAC, d.o.o.                    |          |
| 6         | COCA-COLA HBC SLOVENIJA, d.o.o. | Dodaj    |
| 7         | PRIMOŽ ŠTOKA                    |          |
| 8         | PIVOVARNA LAŠKO,UNION, d.o.o.   |          |
| 9         | КТММ D.O.O.                     |          |
|           |                                 | V Izberi |

Z gumbom »**Uredi**« lahko urejate izbrano stranko. Z gumbom »**Dodaj**« lahko dodate novo stranko. Brisanje strank ni omogočeno. Z gumbom »**Izberi**« izberete željeno stranko.

| Osnovni podatki | Poslovni podatki |                   |             | X            |
|-----------------|------------------|-------------------|-------------|--------------|
| Šifra :         |                  |                   |             |              |
| Naziv :         |                  |                   |             | 1.           |
| Naslov :        |                  |                   |             | Kupec        |
| Država :        |                  |                   |             | Dobavitelj   |
| Slovenija       |                  |                   |             | Zavezanec    |
| Posta : K       | raj :            |                   |             | Pravna oseba |
| TRR :           |                  | Davčna številka : | Matična šte | evilka :     |
|                 |                  | <u></u>           |             | Chung        |
|                 |                  |                   |             | V Sinain     |

# **1.3.1 DODAJANJE STRANKE**

Pri dodajanju stranke, se vam odpre nova maska kamor vpišete zahtevane podatke (osnovne in poslovne). »**Šifra**« se številči samodejno, »**Naziv**« stranke, »**Naslov**«, »**Država**«, »**Pošta**«, »**Kraj**« stranke, »**TRR**«, »**Davčna številka**«, »**Matična številka**« stranke. Označite tudi lastnost stranke in sicer ali je »Kupec«, »Dobavitelj«, »Zavezanec«, »Pravna oseba«.

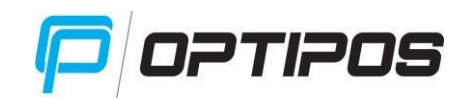

| Osnovni podatki Poslovni podatki | X             |
|----------------------------------|---------------|
| Rabat :                          | Rok plačila : |
| 0                                | 8             |
| Pogodba :                        | Direktor :    |
| Telefon :                        | Fax :         |
| Kontakt :                        | GSM :         |
| Opomba :                         |               |
|                                  |               |
|                                  | Shrani        |

Če kliknete na desni jeziček »**Poslovni podatki**«, se vam odpre nova maska, kjer vnesete želene podatke: »**Rabat**«, »**Pogodba**«, »**Telefon**«, »**Kontakt**«, »**Rok plačila**«, »**Direktor**«, »**Fax**«, »**GSM**«, »**Opomba**«. Podatke shranite s klikom na gumb »**Shrani**«.

# **1.4 UPORABNIKI**

Kliknite na gumb »**Uporabniki**«, odpre se nova maska, kjer urejate uporabnike blagajne.

|       | 0             |            |          |
|-------|---------------|------------|----------|
| Šifra | Uporabnik     | Prioriteta |          |
| (     | GREGOR MEDVED | 9          | Uredi    |
| 1     | TAMARA M.     | 5          |          |
| ŧ     | ALEKSANDER G. | 5          |          |
| i     | UROŠ TROHA    | 1          | Dodaj    |
| 5     | PETRA NOVAK   | 5          |          |
| 0     | Blagajnik 3 . | 3          | <b>V</b> |

Z gumbom »**Uredi**« lahko urejate izbranega uporabnika. Z gumbom »**Dodaj**« lahko dodate novega uporabnika. Brisanje uporabnika ni omogočeno (kadar je že ustvaril račun na blagajni). Z gumbom »**Izberi**« izberete željenega uporabnika.

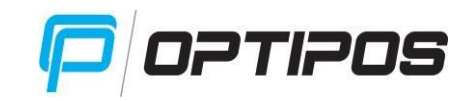

#### **1.4.1 DODAJANJE UPORABNIKA**

| Šifra :           | Naziv :      |   |         |
|-------------------|--------------|---|---------|
| 7                 | Blagajnik 3  |   | Aktiven |
| lme :             | Priimek :    |   |         |
| Blagajnik 3       |              |   | Viden   |
| Geslo :           | Prioriteta : |   |         |
| ••••              | 3 - Med      | v |         |
| Davčna številka : |              |   |         |
|                   |              |   |         |
|                   |              |   |         |

Pri dodajanju uporabnika, se vam odpre nova maska, kamor vnesete zahtevane podatke. »Šifra« se označi samodejno, »Naziv« je ime uporabnika, ki bo vidno na blagajni, »Ime« uporabnika, »Priimek« uporabnika, »Geslo« za vstop v blagajno, »Prioriteta« uporabnika (9za poslovodje, 5- za natakarje, 1- npr. za študente), »Davčna številka« uporabnika. Označite tudi ali je uporabnik »Aktiven« in »Viden« na blagajni. Če želite shraniti, kliknete gumb »Shrani«.

#### **1.4.1.1 PRIORITETE**

# Možnost Pregled Brisanje Pregled Izdajanje Storno Kreiranje Ponovni menjave izdanih postavk zaključka računa računa originalnega izpis

|                 | lokacij | računi |    | blagajne |    |    | računa | računa |
|-----------------|---------|--------|----|----------|----|----|--------|--------|
| Prioriteta<br>1 | NE      | NE     | NE | NE       | DA | NE | DA     | NE     |
| Prioriteta<br>2 | DA      | NE     | DA | NE       | DA | NE | DA     | NE     |
| Prioriteta<br>3 | DA      | DA     | DA | NE       | DA | NE | DA     | DA     |
| Prioriteta<br>4 | DA      | DA     | DA | NE       | DA | DA | DA     | DA     |
| Prioriteta<br>5 | DA      | DA     | DA | DA       | DA | DA | DA     | DA     |
| Prioriteta<br>6 | DA      | DA     | DA | DA       | DA | DA | DA     | DA     |
| Prioriteta<br>7 | DA      | DA     | DA | DA       | DA | DA | DA     | DA     |
| Prioriteta<br>8 | DA      | DA     | DA | DA       | DA | DA | DA     | DA     |
| Prioriteta<br>9 | DA      | DA     | DA | DA       | DA | DA | DA     | DA     |

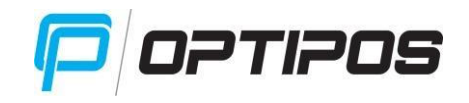

Aktiven

Dovoli deljenje

Fiskaliziraj

Dialog

Celotno poslovanje v OptiposBO vidi le uporabnik s **prioriteto 9**. Prav tako lahko le uporabnik s prioriteto 9 doda novega uporabnika.

# 1.5 NAČINI PLAČIL

Kliknite na gumb »Načini plačil«, odpre se nova maska, kjer urejate načine plačil.

| Načini plačila | Q       |         | X        |
|----------------|---------|---------|----------|
| Naziv          | Aktiven | Delitev |          |
| Gotovina       | 1       | 1       | Vredi    |
| Kartica        | 1       | 1       |          |
|                |         |         | Dodaj    |
|                |         |         | V Izberi |

S klikom na gumb »**Uredi**« lahko urejate izbrani način plačila. Z gumbom »**Dodaj**« lahko dodate novi način. Brisanje načina plačila ni omogočeno. Z gumbom »**Izberi**« izberete željeni način plačila.

| Naziv :         |                |
|-----------------|----------------|
| 1               |                |
| Max. znesek :   | Min. znesek :  |
| Vrstni red :    | Barva :        |
|                 |                |
| Made distance : | Tin als šila s |

×

Gotovina

# 1.5.1 DODAJANJE NAČINA PLAČILA

Pri dodajanju načina plačila, se vam odpre nova maska, kamor vnesete zahtevane podatke. »Naziv« načina plačila, »Max. Znesek«, »Min. Znesek«, »Vrstni red«, »Barvo«, »Kodo dialoga« (samo pri Moneti), označite »Tip plačila« in možnosti na desni strani »Aktiven«, »Dovoli deljenje«, »Fiskaliziraj«, »Dialog«. Shranite s klikom na gumb »Shrani«.

٧

# **1.6 TIPKE SKUPIN**

Kliknite na gumb »**Tipke skupin**«, odpre se nova maska, kjer urejate tipke skupin, ki so vidne na blagajni. Če želite, da je tipka vidna na blagajni, jo na desni strani obkljukate.

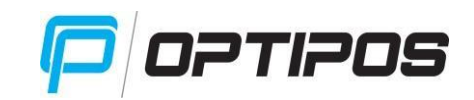

|           | X      |
|-----------|--------|
| Tipka 1 : |        |
| Pijača    |        |
| Tipka 2 : |        |
| Hrana     |        |
| Tipka 3 : |        |
| Ostalo2   |        |
|           | Shrani |

# 1.7 ARTIKLI

Kliknite na gumb »**Artikli**«, odpre se nova maska, kjer urejate artikle po skupinah ali po seznamu.

# 1.7.1 PO SKUPINAH

|       |                      | <br>    | 3                           | ~    |
|-------|----------------------|---------|-----------------------------|------|
| Šifra | Skupina              | <br>EAN | Blago                       | Cena |
| k0    | TOPLI NAPITKI        | 0       | Kava                        | 1.00 |
| k2    | ČAJI                 | 2       | Kava z mlekom               | 1.20 |
| k3    | DODATKI              | 3       | Kava s smetano              | 1.20 |
| k4    | BREZALKOHOLNE PIJAČE | 4       | Cappuccino                  | 1.20 |
| k5    | VINO RDEČE           | 5       | Macchiato                   | 1.00 |
| k6    | VINO BELO            | 6       | Latte macchiato             | 1.40 |
| k7    | PIVO                 | 7       | Brezkofeinska kava          | 1.20 |
| k8    | TUJA PIVA            | 8       | Brezkofeinska kava z mlekom | 1.40 |
| k9    | ŽGANA PIJAČA         | 9       | Bela kava                   | 1.40 |
| k10   | ZAČETNE JEDI         | 10      | Kakav                       | 1.40 |
| k11   | MESNE PIZZE          | 11      | Vroča čokolada mlečna/bela  | 0.00 |
| k12   | ZELENJAVNE PIZZE     | 12      | Kuhano vino belo            | 1.90 |
| k13   | SIROVE PIZZE         | <br>-   | ·                           |      |

Levo spodaj kliknite »**Uredi**«, če želite urediti skupino artiklov. Če želite dodati novo skupino, kliknite »**dodaj**«, če želite skupino izbrisati, kliknite na gumb »**Briši**« (skupina mora biti za izbris prazna, brez artiklov).

Desno spodaj kliknite »Uredi«, če želite urediti artikel. Če želite dodati nov artikel, kliknite

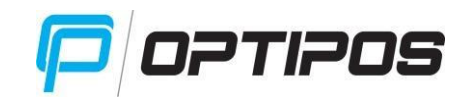

»dodaj«, če želite artikel kopirati, kliknite »kopiraj«, če želite artikel izbrisati, kliknite na »Briši«.

# 1.7.1.1 DODAJANJE SKUPINE

|                 |         | X        |
|-----------------|---------|----------|
| Šifra :<br>k0   | Aktiven |          |
| Naziv :         | Tipka : |          |
| TOPLI NAPITKI   | Pijača  | v        |
| Barva skupine : |         | ×        |
|                 |         | 🖉 Shrani |

Ko dodajate skupino artiklov, se vam odpre nova maska, kamor vpišete zahtevane podatke. »Šifra« se določi samodejno, »Naziv« skupine, »Tipka« kamor spada skupina (npr. Pijača/Hrana), »Barva skupine« in po želji dodate še sliko, ki jo izberete iz svojega računalnika. »Aktiven« kliknete, če želite, da je skupina artiklov vidna na blagajni. Shranite s klikom na gumb »Shrani«.

| Urejanje              | See | tavnica.            |   |                           |             |             |     |                | X |
|-----------------------|-----|---------------------|---|---------------------------|-------------|-------------|-----|----------------|---|
| EAN :<br>262          |     |                     |   | Akt                       | iven        | )oloči ceno |     | Izpis naročila |   |
| Naziv :               |     | Test                |   | Količina<br>Prodajna koli | čina : Eno  | a mere .    |     |                |   |
| Vrsta blaga :         |     |                     |   | 1                         | Ka          | s           | v   |                |   |
| pijača                |     |                     | v | Zaloga                    | Minimalna : | Trenutn     | a · | ]              |   |
| Skupina :             |     |                     |   | 0                         | 0           | 0           |     |                |   |
| TOPLINAPITKI          |     |                     | V | Cena                      | 26          |             |     | ]              |   |
| Dobavitelj :          |     |                     | Q | Brez DDV :                | Z DE        | )V:         |     |                |   |
| Davek                 |     |                     |   | 0                         | 0           |             |     |                |   |
| Prodajni :<br>DDV 22% | V I | abavni :<br>DDV 22% | v | Opomba :                  |             |             |     |                |   |
|                       |     |                     |   |                           |             |             |     | Shrani         |   |

# 1.7.1.2 DODAJANJE ARTIKLA

Ko dodajate nov artikel v željeno skupino, označite skupino in kliknite »**Dodaj**«. Odpre se nova maska, kamor vnesete zahtevane podatke. »**EAN**« koda se oštevilči samodejno. Dodate lahko sliko artikla. Vnesite »**Naziv**«, izberite »**Vrsto blaga**« (blago je lahko sestavljeno *po normativu*, v tem primeru potrebuje sestavnico ali pa je material npr. hrana/pijača), »**Skupino**« (v kateri bo artikel prikazan na blagajni), »**Dobavitelja**« in določite »**Prodajni**« in »**Nabavni**« davek.

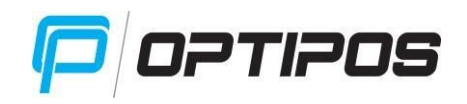

Kliknite »Aktiven«, če želite, da je artikel viden na blagajni, »Določi ceno« (omogočeno spreminjanje cene na blagajni), »Izpis naročila« in »Določi količino«, če to želite. V polju »Količina« označite »Prodajno količino« (1) in »Enoto mere«. V polja »Zaloge« se številke vpišejo ob prevzemu. Vnesete »Ceno z DDV«, cena brez davka se vpiše sama, ko na koncu kliknete »Shrani«.

# **1.7.1.3 SESTAVNICA**

| Urejanje       | Sestavnica |          |        |         | >       |
|----------------|------------|----------|--------|---------|---------|
| Element :      |            | Poraba : | Kalo : |         | 2       |
|                |            | 0        | 0      |         |         |
|                |            | Element  |        | Poraba  | Kalo    |
| Borovničevec 1 | L          |          |        | 0.03000 | 0.00000 |
|                |            |          |        |         |         |
|                |            |          |        |         | Shrani  |

Artikel, ki spada v vrsto blaga »Pijača po normativu« in »Hrana po normativu« (npr. Borovničevec 0,03I), potrebuje sestavnico. Izberite artikel, kliknite »Uredi« in zavihek »**Sestavnica**«. Poiščite »**Element**« (odpre se nova tabela, kjer najdete prevzemni artikel, npr. Borovničevec 1L, in kliknite na gumb »Izberi«), označite »**Porabo**« (npr. 0,03) in »**Kalo**«. Element izbrišete s klikom na »**X**«.

# 1.7.2 SEZNAM

|       | u. okupinu        | : Prod   | ajni :        | Nabavni :       |        |
|-------|-------------------|----------|---------------|-----------------|--------|
| ***   | v                 | v        | v             | V               |        |
| šči : |                   |          |               |                 |        |
| kava  | Q                 | <b>A</b> |               |                 |        |
| EAN   | Blago             | Cena     | Vrsta blaga   | Skupina         | Zaloga |
| ) k   | Kava              | 1.00     | pijača po nor | TOPLI NAPITKI   | -30.00 |
| .56 K | Kava 1/100 škatla | 1.00     | pijača        | PREVZEMNO BLAGO | 0.00   |
| .60 K | Kava 1/96 škatla  | 1.00     | pijača        | PREVZEMNO BLAGO | 0.00   |
| K     | Kava s smetano    | 1.20     | pijača po nor | TOPLI NAPITKI   | 0.00   |
| 2 4   | Kava z mlekom     | 1.20     | pijača po nor | TOPLI NAPITKI   | 0.00   |

Ko kliknete na »**Šifranti/Artikli**« imate možnost za urejanje artiklov tudi po seznamu (zgoraj desno). Artikle lahko urejate s klikom na »**Uredi**«, dodate s klikom na gumb »**Dodaj**«, kopirate s klikom na »**Kopiraj**« ali brišete z gumbom »**Briši**«. Poiščete ga s pomočjo kriterijev oziroma z iskalnim poljem, kamor vpišete željeni iskalni pojem.

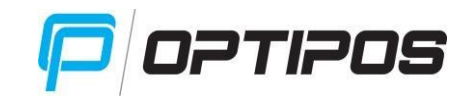

#### **1.7.3 PRESTAVITEV ARTIKLOV IZ ENE SKUPINE V DRUGO**

|       | 1       |              |                 | 1 1 | - |     | 1              |             |      |
|-------|---------|--------------|-----------------|-----|---|-----|----------------|-------------|------|
| Sifra |         | Skupin       | а               |     |   | EAN |                | Blago       | Cena |
| k0    | TOPLIN  | APITKI       |                 |     | - | 0   | Kava           |             | 1.00 |
| k2    | ČAJI    |              |                 |     |   | 2   | Kava z mlekom  |             | 1.20 |
| k3    | DODATI  | ۲I           |                 |     |   | 3   | Kava e emotan  | •           | 1.20 |
| k4    | BREZAL  | KOHOLNE PIJA |                 |     |   |     | X              |             | 1.20 |
| k5    |         | DEČE         | Klasifikacije : |     |   |     |                | _           | 1.00 |
| k6    |         | ELO          |                 |     |   |     | V              |             | 1.40 |
| k7    | PIVO    |              |                 |     |   |     | •              | va          | 1.20 |
| k8    | TUJA PI | VA           |                 |     |   |     |                | va z mlekom | 1.40 |
| k9    | ŽGANA   | PIJAČA       |                 |     |   |     | Shrani         |             | 1.40 |
| k10   | ZAČETN  | IE JEDI      |                 |     |   |     |                |             | 1.40 |
| k11   | MESNE   | PIZZE        |                 |     |   | 11  | Vroča čokolada | mlečna/bela | 0.00 |
| k12   | ZELENJ  | AVNE PIZZE   |                 |     |   | 12  | Kuhano vino be | olo         | 1.90 |
| k13   | SIROVE  | PIZZE        |                 |     | • |     |                |             |      |

Označite skupino iz katere želite prestaviti artikel, nato označite artikel in nanj kliknite z desnim klikom na miški. Odpre se novo okno, kjer izberete novo skupino/klasifikacijo, kamor se bo artikel prestavil. Kliknite »**Shrani**«.

# 1.8 SKLADIŠČA

Kliknite na gumb »**Skladišča**«, odpre se nova maska, kjer urejate skladišča.

| Skladišča | a           | >              |
|-----------|-------------|----------------|
|           |             |                |
| Šifra     | Naziv       |                |
| 01        | Skladišče 1 | 🖉 Uredi        |
|           |             | Dodaj          |
|           |             | <b>K</b> Briši |
|           |             | V Izberi       |

S klikom na gumb »**Uredi**« lahko urejate izbrano skladišče. Če spremenite šifro že obstoječega skladišča, bo sistem samodejno naredil novo skladišče z enakimi podatki kot jih je imelo prejšnje skladišče. Z gumbom »**Dodaj**« lahko dodajate nova skladišča. Z gumbom »**Briši**« lahko izbrišete izbrano skladišče. Z gumbom »**Izberi**« izberete željeno skladišče.

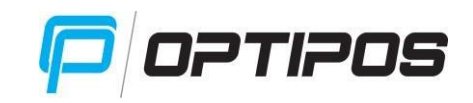

. .

# 1.8.1 DODAJANJE SKLADIŠČA

|                      |   |                       |   | ×              |
|----------------------|---|-----------------------|---|----------------|
| Šifra :              |   |                       |   |                |
| 1                    |   |                       |   |                |
| Naziv :              |   |                       |   |                |
|                      |   |                       |   |                |
| Tip :                |   |                       | _ |                |
| Maloprodaja          |   |                       | v |                |
| Splošna stopnja DDV: |   | Znižana stopnja DDV : |   |                |
| DDV 0%               | ۷ | DDV 0%                | v |                |
| Opomba :             |   |                       |   |                |
|                      |   |                       |   |                |
|                      |   |                       |   |                |
|                      |   |                       |   |                |
|                      |   |                       |   | 1 <sup>2</sup> |
|                      |   |                       |   | Shrani         |

Ko kliknete »**Dodaj**« se vam odpre nova maska, kamor vnesete zahtevane podatke. Vpišite »**Šifro**« skladišča (numerična koda), »**Naziv**«, izberite »**Tip**«

skladišča – maloprodaja/veleprodaja, označite »**Splošno**« in »**Znižano stopnjo DDV**«, napišete »**Opombo**« in shranite s klikom na gumb »**Shrani**«.

# **1.9 OPIS NAROČIL**

Kliknite na gumb »**Opis naročil**«, odpre se nova maska, kjer urejate naročila. Lahko vnaprej dodaš pijači/hrani opombe (npr. brez ledu, z manj sira itd.).

|        |               |             | >     |
|--------|---------------|-------------|-------|
| Opis : | Vrsta blaga : | Element :   |       |
| 6      | Opis          | Vrsta blaga | Blago |
|        | Opis          | Vrsta blaga | Blago |
|        |               |             |       |
|        |               |             |       |
|        |               |             |       |

#### **1.10 POSLOVALNICA**

Kliknite na gumb »**Poslovalnica**«, odpre se nova maska, kjer urejate poslovalnico, da se aktivira fiskalizacija.

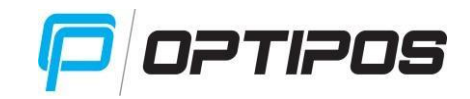

| Naziv  |               |           |
|--------|---------------|-----------|
| ITMATY | Fiskalizirano |           |
|        |               | 🖉 🖉 Uredi |
|        |               |           |
|        |               | Dodaj     |
|        |               |           |
|        |               | Briši     |
|        |               |           |
|        |               |           |

S klikom na gumb »**Uredi**« lahko urejate izbrano poslovalnico. Z gumbom »**Dodaj**« lahko dodate novo poslovalnico. Z gumbom »**Briši**« lahko izbrišete izbrano poslovalnico. Z gumbom »**Izberi**« izberete željeno poslovalnico.

# **1.10.1 DODAJANJE POSLOVALNICE**

| naka :    |            |
|-----------|------------|
| 1         |            |
| slo :     |            |
| rtifikat: |            |
|           | Certifikat |
|           |            |
|           | Shr        |

Ko kliknete »**Dodaj**« se vam odpre nova maska, kamor vnesete zahtevane podatke. Vpišite »**Oznako**« poslovalnice (numerična koda), s klikom na gumb »**Certifikat**« uvozite certifikat iz svojega računalnika in nato vnesite njegovo »**Geslo**«. Shranite s klikom na gumb »**Shrani**«.

# 1.11 MONETA

Kliknite na gumb »Moneta«, odpre se nova maska, kjer aktivirate možnost plačila z Moneto.

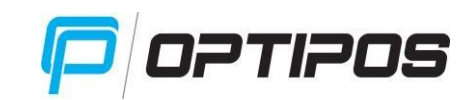

|             | X          |
|-------------|------------|
| Geslo :     |            |
| 1           |            |
| Certifikat: |            |
|             | Certifikat |
|             | Shrani     |

Uvozite certifikat iz svojega računalnika, s klikom na gumb »**Certifikat**« in vpišite njegovo »**Geslo**«. Shranite s klikom na gumb »**Shrani**«.

# <u>2. SKLADIŠČE</u>

Pregled kartice blaga, skladiščnic, izpisa zaloge, pregled sestavnic in skladiščne kartice.

# 2.1 KARTICA BLAGA

Kliknite na gumb »Kartica blaga«, odpre se nova maska, ki je namenjena pregledu posameznega artikla (gibanje zaloge).

| Izpis kartice blaga |                | >      |
|---------------------|----------------|--------|
| Leto :              | Skladišče:     |        |
| 2016                | Skladišče 1    | v      |
| Začetni datum :     | Končni datum : |        |
| 01.01.2016          | 12.10.2016     |        |
| Dobavitelj :        | Blago :        |        |
|                     | Q              | 9      |
|                     |                |        |
|                     |                | Potrdi |

Izberite »Leto«, »Skladišče«, »Začetni in končni datum«, »Dobavitelja« in »Blago«, za katerega se zanimate (s pomočjo lupe). Odpre se vam nova maska, kjer je seznam vseh artiklov.

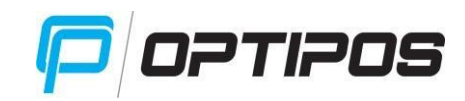

Datum: 12.10.2016

Skladišče: Skladišče 1

Vrednotenje: prodajna cena

|               |                      |      |        | X        |
|---------------|----------------------|------|--------|----------|
| čoca<br>Šifra | Naziv -              | Cena | Zaloga |          |
| 21            | Coca cola 0,25l      | 1.70 | -7.00  | / Uradi  |
| 22            | Coca cola zero 0,25l | 1.70 | 18.00  | orear    |
|               |                      |      |        | Dodaj    |
|               |                      |      |        | Briši    |
|               |                      |      |        | V Izberi |

Označite željeni artikel in kliknite »**Izberi**«. Vrne vas na prvotno stran, kjer kliknete »**Potrdi**«. Na ekranu se pokaže napis »*Pripravljam izpis…*«, nato se odpre nov PDF Dokument, ki si ga lahko natisnete ali shranite.

Podjetnik s.p. naslov 23, 1000 Ljubljana ID za DDV: 12341234

Kartica za blago: Heineken 0,41 od 01.01.2016 do 12.10.2016

| ZŠ | Datum<br>dokumenta | V | Številka<br>dokumenta | Zaporedna<br>številka | Datum<br>listine | Številka listine | Prevzeta koliina | Prevzeta vrednost | Izdana koliina | Izdana vrednost |
|----|--------------------|---|-----------------------|-----------------------|------------------|------------------|------------------|-------------------|----------------|-----------------|
| 1  | 03.10              | 1 | 5                     | 6                     | 03.10            | AN-4336-196      | 24,0000          | 0,00              | 0,0000         | 0,00            |
| 2  | 08.10              | 7 | 5                     | 170                   | 08.10            | Odpis zaloge     | 0,0000           | 0,00              | 1,0000         | 2,20            |
| 3  | 08.10              | 7 | 5                     | 174                   | 08.10            | Odpis zaloge     | 0,0000           | 0,00              | 1,0000         | 2,20            |
| 8  |                    |   |                       |                       |                  | SKUPAJ:          | 24,00            | 0,00              | 2,00           | 4,40            |
|    |                    |   |                       |                       |                  | Stanje:          | 22,00            | -4,40             |                |                 |

# 2.2 SKLADIŠČNICE

Kliknite na gumb »**Skladiščnice**«, odpre se nova maska, ki je namenjena pregledu in urejanju dokumentov (prejem, izdaja, inventura,...).

| Skladiš       | čnice Is      | kanje Po       | zicije       |                           |             | X        |
|---------------|---------------|----------------|--------------|---------------------------|-------------|----------|
| Zaporedn      | ašt.: Oznaka: | Dobavite       | əlj :        | Vrsta prometa :<br>prejem | v 🔗         | 8        |
| Škladišče : S | Datum         | Oznaka         | Dat. listine | Kupec/Dobaviteli          | NV brez DDV | NV z DDV |
| 5             | 03.10.2016    | AN-4336-196    | 03.10.2016   | PIVOVARNA LAŠKO,UNION,    | 299,81      | 365,77   |
| 4             | 05.10.2016    | 50 - 2016      | 05.10.2016   | PRIMOŽ ŠTOKA              | 138,00      | 168,36   |
| 3             | 04.10.2016    | 1-1-2100510703 | 04.10.2016   | COCA-COLA HBC SLOVENIJ    | 112,80      | 123,52   |
| 2             | 04.10.2016    | 100-100-225    | 04.10.2016   | OPARA, d.o.o.             | 50,34       | 61,41    |
| 1             | 04.10.2016    | 6-65-20048     | 04.10.2016   | AHAC, d.o.o.              | 279,20      | 333,15   |
|               |               |                |              |                           | 880,15      | 1.052,21 |
|               |               |                |              |                           |             |          |
| 10 U.S.       | veli          | Dodai          | See and      | tznis                     |             |          |

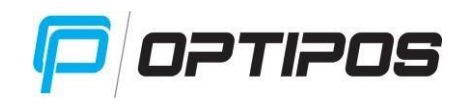

S klikom na gumb »**Uredi**« lahko urejate izbrano skladiščnico (ko je zaključena, je urejanje onemogočeno), s klikom na gumb »**Dodaj**« dodajate nove skladiščnice, z »**Briši**« lahko izbrišete izbrano skladiščnico (ko je zaključena, je urejanje onemogočeno), s klikom na gumb »**Izpis**« lahko natisnete skladiščnice (glede na zgoraj določene kriterije: »**Zaporedna št.**«, »**Oznaka**«, »**Dobavitelj**«, »**Vrsta prometa**«).

| 9 |
|---|
|   |
|   |
|   |

# 2.2.1 DODAJANJE SKLADIŠČNICE

S klikom na gumb »Dodaj«, se vam odpre nova maska. Vpišite zahtevane podatke in sicer »Datum« (dan, ko vnašate skladiščnico), »Datum listine« (dan, ki je označen na npr. dobavnici), izberite »Skladišče«, »Dobavitelja« (lahko ga poiščete s klikom na lupo), »Vrsto prometa« (prejem, izdaja, začetno stanje, vračilo blaga, interni prejem, interna izdaja, inventura) in vpišite »Oznako« listine (npr. številka dobavnice). S klikom na gumb »Shrani« shranite glavo dokumenta.

| Skl   | adiščnice  |         | Iskanje    | P     | Pozicije    |        |              |           |              | X          |
|-------|------------|---------|------------|-------|-------------|--------|--------------|-----------|--------------|------------|
| Upor  | abnik :    |         | GREGOR MEI | DVED  | Vrsta prom  | eta :  | prejem       | Oznaka :  |              | 112        |
| Števi | ilka dokur | nenta : |            | 6     | Skladišče : |        | Skladišče 1  | Datum lis | stine :      | 12.10.2016 |
| Datu  | m dokume   | enta :  | 12.10      | .2016 | Dobavitelj  | : PIVO | VARNA LAŠKO, | Zaključe  | n dokument : | NE         |
| Št.   | Kol.       | Vrsta   | Št.računa  |       | Ean         | Blag   | o NC         | PC        | NV brez DDV  | PV         |
|       |            |         |            |       |             |        |              |           | 0,0000       | 0,00       |
|       |            |         |            |       |             |        |              |           |              |            |
| 12    |            |         | - Dodaj    |       | ×           |        | V Zaključ    | I I       |              |            |

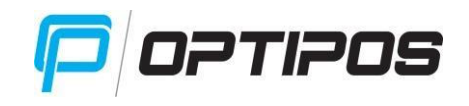

# 2.2.2 POZICIJE

Ko imate ustvarjeno glavo dokumenta, lahko nanj dodajate pozicije – artikle. Označite željeni dokument in kliknite na zavihek »**Pozicije**« (zgoraj). Tu je izpisana glava dokumenta in tabela za dodajanje posameznih artiklov (pozicij) na dokument. Artikle dodate s klikom na gumb »**Dodaj**«. Pozicije lahko tudi urejate in sicer s klikom na gumb »**Uredi**«. Spremenite podatke o artiklu in shranite spremembe.

# 2.2.2.1 DODAJANJE POZICIJ

Kliknite na gumb »Dodaj«, odpre se nova maska, kamor vnesete zahtevane podatke- »**EAN**« kodo (če imate prodajalno), izberete »**Blago**«. Vpišite prevzeto »**Količino**« in »**Nabavno ceno**«. OPOZORILO! Če je nabavna cena brez DDV-ja, obkljukajte »**Nab. cena brez DDV**«, nato vnesite ceno v polje »**Nabavna cena**«. Če pa je v nabavno ceno DDV že vključen, pa te kljukice ne potrebujete.

| Artikel          | Kalkulator |               | X        |
|------------------|------------|---------------|----------|
| EAN :            |            |               | Q        |
| Blago :          |            |               | v        |
| Količina :       | Zal        | oga :         |          |
| Nabavna cena :   | Pro        | odajna cena : |          |
| Popust :         | Ma         | rža(%) :      |          |
| 0<br>Nab.cena br | rez DDV    |               |          |
|                  |            | ę             | 🖉 Shrani |

Na zavihku »Kalkulator« vnesite »Količino enote«, »Ceno enote« (nabavno ceno) in »Pakiranje«. Potrdite s klikom na gumb »Potrdi«.

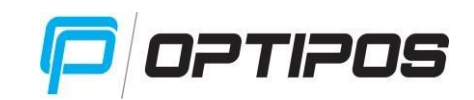

| Artikel          | Kalkulator     | X |
|------------------|----------------|---|
| Količina enote : |                |   |
| 1                |                |   |
| Cena enote :     |                |   |
| Pakiranje :      |                |   |
|                  | Service Potrdi |   |

**PRIMER A**: Če je cena podana za zaboj steklenic (1 zaboj = 24 steklenic), je »Količina enote« 1, »Cena enote« nabavna cena zaboja, »Pakiranje« pa 24.

**PRIMER B**: Če je cena podana za artikel (kupimo 6 x 1-literskih steklenic), je »Količina enote« 6, »Cena enote« nabavna cena ene steklenice, »Pakiranje« pa 1 (liter).

Na koncu vse skupaj shranite s klikom na gumb »Shrani«.

# 2.2.3 ISKANJE

V zavihku »Iskanje« je omogočeno iskanje po letu, datumu, vrsti dokumenta, številki dokumenta in skladišču.

| Skladiščnice  | Iskanje     | Pozicije      |                  |   |
|---------------|-------------|---------------|------------------|---|
| Leto :        | Od datuma : | Do datuma :   | Vrsta datuma :   |   |
| 2016          | 01.01.2016  | 31.12.2016    | Datum dokumenta  | v |
| Od številke : |             | Do številke : | Naziv skladišča: |   |
|               |             |               | Skladišče 1      | v |

V filtre vpišite iskalne pojme in kliknite zavihek »**Skladiščnice**«, kjer bodo prikazani iskani dokumenti.

# 2.3 IZPIS ZALOGE

Kliknete na gumb »**Izpis zaloge**«, odpre se nova maska, ki vam omogoči izpis zaloge za posamezne skupine ali vse artikle hkrati.

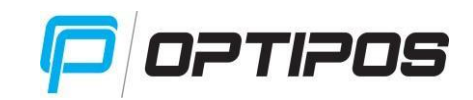

| zpis zaloge |   |                        | 2  |
|-------------|---|------------------------|----|
| Leto :      |   | Zaloga na dan :        |    |
| 2016        |   | 12.10.2016             |    |
| Skladišče : | 1 | Vrednotenje :          |    |
| Skladišče 1 | v | Trenutna prodajna cena | v  |
| Skupina :   |   | Blago :                |    |
|             | v |                        | ġ. |
|             |   |                        |    |
|             |   | Potr                   | di |

Izberite »Leto«, »Zaloga na dan«, »Skladišče«, »Vrednotenje« (trenutna prodajna cena, zadnja nabavna cena, FIFO metoda, povprečna nabavna cena) ter »Skupino« katere zalogo želite izpisati. Kliknete na gumb »Potrdi«, pokaže se izpisek, ki ga lahko s klikom na gumb »Tiskaj« tudi natisnete.

| Demo BAR                                                           |                |          | - |
|--------------------------------------------------------------------|----------------|----------|---|
| Podjetnik s.p.                                                     |                |          |   |
| Naslov 23, 1000 Ljublja                                            | ina            |          |   |
| ID za DDV: SI12341234                                              | 4              |          |   |
| ZALOGA BLAGA na da                                                 | an: 12.10.2016 | 6        |   |
| Skladišče: Skladišče 1<br>vrednotenje: prodajna c<br>Skupina: ČAJI | cena           |          |   |
| Blago                                                              | Zaloga         | Vrednost |   |
| Sadni čaj                                                          | 4,00           | 4,80     |   |
| Zeleni čaj                                                         | 3,00           | 3,60     |   |
| <b>7</b> - 11 × × -1 × -1                                          | 1,00           | 1,20     |   |
| Zelischi caj                                                       |                |          |   |
|                                                                    |                | 9,60     |   |

# 2.4 PREGLED SESTAVNIC

Kliknite na gumb **»Pregled sestavnic**«, odpre se nova maska za pregled sestavnic artiklov in posameznih elementov.

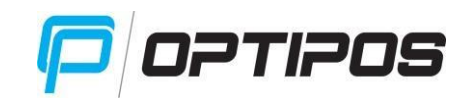

| Pregled sestavnic |   |           | X      |
|-------------------|---|-----------|--------|
| Vrsta blaga :     |   | Skupina : |        |
|                   | v |           | v      |
| Blago :           |   | Element : |        |
| Ī.                | 9 |           | 9      |
|                   |   |           | Dotrdi |

Izberite »Vrsto blaga«, »Skupino«, »Blago« (sestavnica artikla) in »Element« - obvezno prevzemno blago (izpis prikaže pri katerih artiklih je element del sestavnice). Izpis bo narejen tudi, če vsa polja ostanejo prazna.

Blago in element se iščeta z lupo. Na seznamu ga označite in kliknite »Izberi«.

Primer za element mleko:

|       |          |      |        | X        |
|-------|----------|------|--------|----------|
| mlek  | o 🖉      | 2    |        |          |
| Šifra | Naziv    | Cena | Zaloga |          |
| 20    | Mleko    | 0.40 | 0.00   | Uredi    |
| 261   | Mleko 1I | 0.40 | 0.00   |          |
|       |          |      |        | 🛨 Dodaj  |
|       |          |      |        | Briši    |
|       |          |      |        | V Izberi |

|                                                         | p        | OPTIPO |
|---------------------------------------------------------|----------|--------|
| Demo BAR<br>Podjetnik s.p.<br>Naslov 23, 1000 Ljubljana |          |        |
| ID za DDV: SI12341234                                   |          | _      |
| PREGLED SESTAVNIC                                       |          |        |
| 261 Mleko 1I                                            | Poraba   |        |
| 2 Kava z mlekom                                         | 0,10000  |        |
| 9 Bela kava                                             | 0,20000  |        |
| 8 Brezkofeinska kava z mlekom                           | 0,10000  |        |
| 6 Latte macchiato                                       | 0,20000  |        |
| 4 Cappuccino                                            | 0,10000  |        |
|                                                         | 📕 Tiskaj |        |

# 2.5 SKLADIŠČNE KARTICE

Kliknite na gumb »**Skladiščne kartice**«, odpre se nova maska za pregled prometa artiklov.

| Skladiščne kartice |   |                        | X  |
|--------------------|---|------------------------|----|
| Leto :             |   |                        |    |
| 2016               |   |                        |    |
| Od dne :           |   | Do dne :               |    |
| 12.10.2016         |   | 12.10.2016             |    |
| Skladišče :        |   | Blago :                |    |
| Skladišče 1        | v |                        | 9  |
| Skupina :          |   | Vrednotenje :          | _  |
| TOPLI NAPITKI      | V | Trenutna prodajna cena | v  |
|                    |   |                        | _  |
|                    |   | Potro                  | li |

Vpišite »Leto«, »Od-do dne«, »Skladišče«, »Blago«, »Skupino« in »Vrednotenje« (trenutna prodajna cena, zadnja nabavna cena, FIFO metoda, povprečna nabavna cena). Za prikaz kliknite »Potrdi«.

# <u>3. PRODAJA</u>

Maska je namenjena pregledu nefiskaliziranih računov, dnevnika izdanih računov, zaključku blagajne, izpisu prodanega blaga, mesečnemu izpisu prometa, kontroli prihodov in fakturiranju dobavnic.

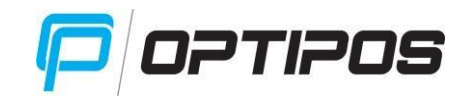

# 3.1 PREGLED NEFISKALIZIRANIH RAČUNOV

Kliknite na gumb »**Pregled nefiskaliziranih računov**«, odpre se nova maska za pregled računov, ki se niso fiskalizirali (npr. zaradi motene internetne povezave) in jih lahko naknadno v roku 48 ur odpošljete na FURS.

| slovalnica   |                |             |          |
|--------------|----------------|-------------|----------|
| Št.dokumenta | Čas pošiljanja | Koda napake |          |
|              |                |             | 🏏 Pošlji |
|              |                |             |          |
|              |                |             |          |
|              |                |             |          |
|              |                |             |          |

V tabeli označite račun in kliknete na gumb »Pošlji«.

# 3.2 DNEVNIK IZDANIH RAČUNOV

Kliknite na gumb »**Dnevnik izdanih računov**«, odpre se nova maska za pregled izdanih računov na določen datum.

| Leto :          |   | Gospodarska družba : |   |
|-----------------|---|----------------------|---|
| 2016            |   | Podjetnik s.p.       | v |
| Kupec :         |   | Vrsta prometa :      |   |
|                 | 9 | Računi               | v |
| Začetni datum : |   | Končni datum :       |   |
| 14.10.2016      |   | 14.10.2016           |   |
| Blagajnik :     |   | Blago :              |   |
|                 | v |                      | ¢ |
| Analitično :    |   | Način plačila :      |   |
| NE              | v |                      | v |

Izberite »Leto«, »Gospodarsko družbo«, »Kupca«, »Vrsto prometa« (računi, dobavnice), »Začetni in Končni datum«, »Blagajnika«, »Blago«, »Analitično« (deluje ukaz »ne«) in »Način plačila« (gotovina, kartica) ter potrdite s klikom na gumb »Potrdi«. Pripravi sem vam izpis, ki ga lahko natisnete s klikom na gumb »Tiskaj«.

# **3.3 ZAKLJUČEK BLAGAJNE**

Kliknite na gumb »Zaključek blagajne«, odpre se nova maska za izpis zaključka blagajne in pregled oddanih zneskov.

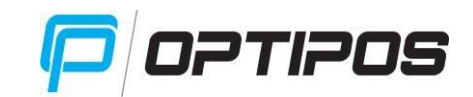

| Leto :               |     | Datum zaključka : |      |
|----------------------|-----|-------------------|------|
| 2016                 |     | 14.10.2016        |      |
| Gospodarska družba : |     | Blagajne :        |      |
| Podjetnik s.p.       | v   | Blagajna1         | v    |
| Blagajnik :          |     |                   |      |
|                      | v   |                   |      |
| Pregled oddanih znes | kov | Prikaz datuma iz  | pisa |

Izberite »Leto« in »Datum zaključka« (s klikom v to polje se vam odpre koledar), »Gospodarsko družbo«, »Blagajno« in »Blagajnika« ter označite, če želite »Pregled oddanih zneskov« in »Prikaz datuma izpisa«. Potrdite s klikom na gumb »Potrdi«. Pripravi se vam izpis, ki ga lahko natisnete s klikom na gumb »Tiskaj«.

# **3.4 IZPIS PRODANEGA BLAGA**

Kliknite na gumb »**Izpis prodanega blaga**«, odpre se nova maska za izpis prodanega blaga za določeno obdobje.

| lzpis prodanega blag | ja |                      | X     |
|----------------------|----|----------------------|-------|
| Leto :               |    | Gospodarska družba : |       |
| 2016                 |    | Podjetnik s.p.       | v     |
| Kupec :              |    | Vrsta prometa :      |       |
|                      |    | Računi               | v     |
| Začetni datum :      |    | Končni datum :       |       |
| 14.10.2016           |    | 14.10.2016           |       |
| Blagajnik :          |    | Blago :              |       |
|                      | v  |                      | Q     |
| Vrsta blaga :        |    | Način plačila :      |       |
|                      | v  |                      | v     |
| Skupine :            |    |                      |       |
|                      | v  |                      |       |
|                      |    |                      |       |
|                      |    | ₹ Pi                 | otrdi |

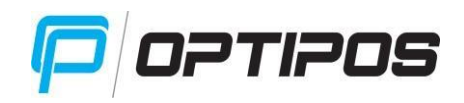

Izberite »Leto«, »Gospodarsko družbo«, »Kupca« (lahko ga poiščete s klikom na lupo), »Vrsto prometa« (računi, dobavnice), »Začetni in Končni datum«, »Blagajnika«, »Blago« (lahko ga poiščete s klikom na lupo), »Vrsto blaga«, »Način plačila« (gotovina, kartica) in »Skupino«. Potrdite s klikom na gumb »Potrdi«. Pripravi se vam izpis, ki ga lahko natisnete s klikom na gumb »Tiskaj«.

# **3.5 MESEČNI IZPIS PROMETA**

Kliknite na gumb »**Mesečni izpis prometa**«, odpre se nova maska za izpis prometa izbranega meseca.

| Leto :          |                |
|-----------------|----------------|
| 2016            | po vrsti blaga |
| Začetni datum : | Končni datum : |
| 01.10.2016      | 31.10.2016     |
| Blagajne :      |                |
|                 | V po delavcu   |

Izberite »Leto«, »Začetni in Končni datum«, »Blagajno« in označite, če želite izpis »po vrsti blaga« ali »po delavcu«. Potrdite s klikom na gumb »Potrdi«. Pripravi se vam izpis, ki ga lahko natisnete s klikom na gumb »Tiskaj«.

# **3.6 KONTROLA PRIHODOV**

Kliknite na gumb »**Kontrola prihodov**«, odpre se nova maska za kontrolo prihodov in odhodov. Čas prihoda se beleži ob prvi prijavi uporabnika v blagajno, čas odhoda pa ob zaključku blagajne.

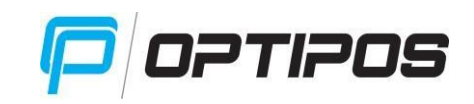

| Kontrola prihodov | X |
|-------------------|---|
| Od dne :          |   |
| 01.10.2016        |   |
| Do dne :          |   |
| 31.10.2016        |   |
| Blagajnik :       |   |
| V                 |   |

Vpišite željene **datume** in **»Blagajnika**« ter potrdite s klikom na gumb **»Potrdi**«. Pripravi se vam izpis, ki ga lahko natisnete s klikom na gumb **»Tiskaj**«.

# **3.7 FAKTURIRANJE DOBAVNIC**

Kliknite na gumb »**Fakturiranje dobavnic**«, odpre se nova maska za fakturiranje dobavnic izdanih na blagajni.

| Fakture       | Rozicije          |         |            |         | X        |
|---------------|-------------------|---------|------------|---------|----------|
| Zaporedna št. | : Št. dokumenta : | Kupec : | Vrsta plač | ila :   |          |
| 1             |                   |         | 9          | v       |          |
| Št.           | Datum             | Kupec   | Zapade     | Osnova  | Vrednost |
|               |                   |         |            |         |          |
|               |                   |         |            |         |          |
|               |                   |         |            |         |          |
|               |                   |         |            |         |          |
|               |                   |         |            |         |          |
|               |                   |         |            |         |          |
|               |                   |         |            |         |          |
|               |                   |         |            |         |          |
|               |                   |         |            |         |          |
|               |                   |         |            |         |          |
|               |                   |         |            |         |          |
|               |                   |         |            |         |          |
| r             |                   |         |            |         |          |
| Dreat         | Dodaj             | KBAGI   |            | e-Racun |          |

S klikom na gumb »**Uredi**«, lahko urejate glavo fakture, s klikom na »**Dodaj**« lahko dodate novo fakturo, z gumbom »**Briši**« lahko brišete fakturo (dokler še ni potrjena, potem je brisanje onemogočeno), s klikom na »**Tiskaj**« jo natisnete, gumb »**e-Račun**« pa je namenjen za izdajo računa fizični ali pravni osebi (plačnik je javna uprava).

# 3.7.1 E-RAČUN

Pred izdajo »**e-Računa**« morajo biti izpolnjeni osnovni podatki o prejemniku fakture (obvezno TRR, Davčna številka in Matična številka) in podatki o vašem podjetju (Nastavitve/Nastavitve

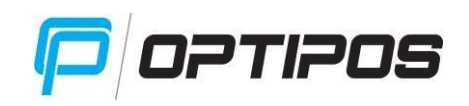

blagajne/Družba- Matična številka, Naslov, Številka računa, Kraj izdaje računa). Pred pošiljanjem »**e-Računa**« mora biti faktura zaključena. Izbrano fakturo pošljete s klikom na gumb »**e-Račun**« in nato prejmete obvestilo o uspešnem pošiljanju (oz. napaki).

# **3.7.2 DODAJANJE FAKTUR**

S klikom na gumb »**Dodaj**«, se vam odpre nova maska, s katero nastavite glavo fakture. Izberite datume »**Datum**« / »**Opravljeno**« / »**Datum zapadlosti**«, izberite »**Vrsto plačila**« (gotovina, kartica), »**Kraj**« plačila, »**Kupca**« kateremu želite izstaviti fakturo (lahko ga poiščete s pomočjo lupice), po potrebi dodate ali pripišete »**Opombo**« in »**Osnovo za račun**«. Glavo fakture shranite s klikom na gumb »**Shrani**«. Faktura se vam prikaže v tabeli. Zdaj lahko na njo dodajate pozicije.

| Dodaj fakturo       |            |           |                    | X |
|---------------------|------------|-----------|--------------------|---|
| Datum :             | Opravljeno | :         | Datum zapadlosti : |   |
| 14.10.2016          | 14.10.20   | )16       | 28.10.2016         |   |
| Vrsta plačila :     |            | Kraj :    |                    |   |
| Gotovina            | v          | Ljubljana |                    |   |
| Kupec :             |            |           |                    | Q |
| Opomba :<br>Opomba: |            |           |                    | v |
| Opomba:             |            |           |                    |   |
| Osnova za račun :   |            |           |                    |   |
|                     |            |           |                    |   |
|                     |            |           | Shrani             |   |

# **3.7.3 DODAJANJE POZICIJ**

Označite fakturo in pojdite na zavihek »**Pozicije**«. Odpre se nova maska, kjer so prikazane vse izdane dobavnice za izbranega kupca.

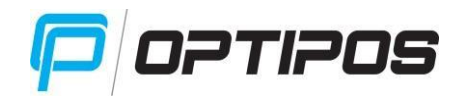

| Fak           | ture          | Pozicije      |                 |             |                      | X          |
|---------------|---------------|---------------|-----------------|-------------|----------------------|------------|
| Uporabi       | nik :         | GREGOR MEDVED | Vrsta prometa : | Račun       | Številka listine :   |            |
| Številka      | a dokumenta : | 1             | Skladišče :     | Skladišče 1 | Datum zapadlosti :   | 14.10.2016 |
| Datum o       | dokumenta :   | 14.10.2016    | Kupec :         | KTMM D.O.O. | Zaključen dokument : | NE         |
| Z.Š.          | Blago         | Količina      | MPC             | Popust      | Cena                 | Vrednost   |
|               |               |               |                 |             |                      | 0,00       |
|               |               |               |                 |             |                      |            |
| <i>1</i> 0 01 |               | - Dodaj       | <b>X</b> Brisi  | Dobavn      | ice 🎸 Zaključi       |            |

Obkljukajte dobavnice, ki jih želite dodati na fakturo (v stolpcu izberi) in kliknite na gumb »**Potrdi**«.

| t. dobavnice | Datum | Vrednost | Izberi |        |
|--------------|-------|----------|--------|--------|
|              |       |          |        | Potrdi |

Če želite posamično dodati pozicijo na fakturo, kliknite na zavihku »Pozicije« gumb »Dodaj«.

| Dodaj artikel   | ×      |
|-----------------|--------|
| Blago :         |        |
|                 | V      |
| Ean :           |        |
|                 |        |
| Količina :      |        |
| Popust :        |        |
| 0               |        |
| Prodajna cena : |        |
|                 |        |
|                 |        |
|                 | Shrani |

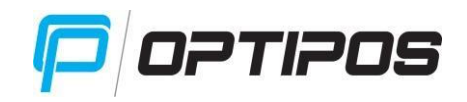

Odpre se nova maska. Izberite »**Blago**«, »**EAN**« kodo, »**Količino**«, »**Popust**«, »**Prodajna cena**« se vpiše sama. Shranite s klikom na gumb »**Shrani**«. Artikel je dodan na fakturo.

Ko ste zaključili z dodajanjem in urejanjem artiklov, potrdite fakturo s klikom na gumb »**Zaključi**«. Faktura je potrjena in je ni več možno spreminjati.

# 4. NASTAVITVE

Urejanje bližnjic na blagajni, nastavitve blagajne, orodja, varnostna kopija.

# 4.1 UREJANJE BLIŽNJIC

Kliknite na gumb »**Urejanje bližnjic**«, odpre se maska, ki je namenjena urejanju bližnjic za prikaz na blagajni.

|            |       | 1    |        | X   |
|------------|-------|------|--------|-----|
| Cappuccino | Kakav |      |        |     |
|            |       |      |        |     |
|            |       |      |        |     |
|            |       |      |        |     |
|            |       |      |        |     |
|            |       |      |        |     |
|            |       | <br> | <br>Br | iši |

Artikel dodate s klikom na prazno polje. Če želite dodati artikel na zasedeno polje, morate najprej izbrisati obstoječi artikel in sicer s klikom nanj in klikom na gumb »**Briši**«.

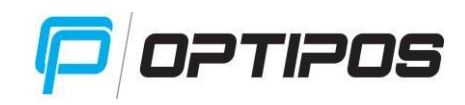

| _     |                   | Q     |        |   |              |
|-------|-------------------|-------|--------|---|--------------|
| Šifra | Naziv             | Cena  | Zaloga |   |              |
| 12    | Kuhano vino belo  | 1.90  | 0.00   | • | Uredi        |
| 50    | Laško 0,33l       | 1.90  | 40.00  |   | orcar        |
| 49    | Laško 0,5l        | 2.20  | 26.00  |   |              |
| 51    | Laško temno 0,33l | 1.90  | 20.00  |   | Dodaj        |
| 6     | Latte macchiato   | 1.40  | 0.00   |   |              |
| 31    | Ledeni čaj 0,33l  | 1.70  | 1.00   |   | Duizi        |
| 18    | Limona            | 0.20  | 0.00   |   | <b>BRISI</b> |
| 36    | Limonada 0,3I     | 1.90  | 0.00   |   |              |
| 214   | Losos             | 5.00  | 0.00   |   | V Izberi     |
| 155   | Losos mala        | 7.30  | 0.00   |   | 19.<br>19.   |
| 157   | Losos maxi        | 14.00 | 0.00   |   |              |
| 156   | Losos velika      | 8.70  | -1.00  |   |              |
| -     |                   | 4.00  | 0.00   | - |              |

Odpre se seznam artiklov, kjer izberete blago na seznamu oziroma ga poiščete s pomočjo lupice. Označite želeni artikel in kliknite »**Izberi**«.

# **4.2 NASTAVITVE BLAGAJNE**

Kliknite na gumb »Nastavitve blagajne«, odpre se maska, ki je namenjena nastavitvam blagajne.

# **4.2.1 OSNOVNO**

| Osnovno               | Dodatno          | Razširjeno | Družba             | Administracija | X  |
|-----------------------|------------------|------------|--------------------|----------------|----|
| Leto: M               | lenjalni denar : | Licence :  |                    |                |    |
| 2016                  | 100.00           | blagajna1  | v                  |                |    |
| Omejitev izdaje dokun | nentov           |            | -                  |                |    |
| Od dne :              | Do dne           | 4          | ÷                  |                |    |
| 01.01.2016            | 31.1             | 2.2016     |                    |                |    |
| Reklamni tekst na     | izpisu :         |            |                    |                |    |
| Hvala za obis         | k !              |            |                    |                |    |
| Odjava po             | izdanem računu   | Vpis ge    | sla ob prijavi     |                |    |
| Samo aktiv            | vno blago        | Zakleni    | uporabnika ob odja | wi             |    |
| Navidezna             | a tipkovnica     | Deljena    | a plačila          |                |    |
|                       |                  |            |                    | Shrar          | ıi |

V zavihku »Osnovno« se polji »Leto« in »Licence« izpolnita samodejno. Vpišite »Menjalni denar«, »Reklamni tekst na izpisu« in označite možnosti, če želite »Odjavo po izdanem računu«, »Vpis gesla ob prijavi«, »Samo aktivno blago«, »Zakleniti uporabnika ob odjavi«, »Navidezno tipkovnico« in »Deljena plačila«.

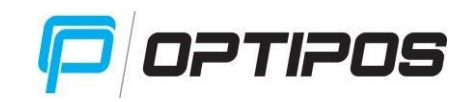

#### 4.2.2 DODATNO

| Osnovno              | Dodatno       |         | Razširjeno                                                              | Družba          | Administracija | X  |
|----------------------|---------------|---------|-------------------------------------------------------------------------|-----------------|----------------|----|
| Skladišče :          |               |         | Blagajna :                                                              |                 |                |    |
| Skladišče 1          |               | ۷       | Blagajna1                                                               |                 | v              |    |
| Tiskalnik :          |               |         | Tip računa :                                                            |                 |                |    |
| POSIFLEX PP70        | 00            | ۷       | S popusti                                                               |                 | v              |    |
| Levi rob na izpisu : | Ura           | preklop | a:                                                                      |                 |                |    |
| 0                    | 03            | :00:00  | )                                                                       |                 |                |    |
| Menjalnina           | na uporabnika | Q       | Noga<br><br< td=""><td>računa :<br/>/&gt;.</td><td></td><td></td></br<> | računa :<br>/>. |                |    |
|                      |               |         |                                                                         |                 | Shra           | ni |

V zavihku »Dodatno« določite »Skladišče«, »Blagajno«, vaš »Tiskalnik«, »Tip računa« (osnovni, enostaven, s popusti, EAN s popusti, naziv in EAN s popusti, 55mm s popusti, A4 format), »Levi rob na izpisu« in »Uro preklopa« (do katere ure želite, da se vam računi beležijo na tekoči dan). Označite, če imate »Menjalni denar na uporabnika«, dodate lahko logo podjetja (za fakture) in vpišete tekst v »Nogo računa«. Podatke shranite s klikom na gumb »Shrani«.

|       | D A BĂIDIENI | ~ |
|-------|--------------|---|
| 4.2.3 | RAZSIRJEN    | 0 |
|       |              | - |

| Osnovno             | Dodatno   | Razširjeno      | Družba               | Admi | nsbacija | X |
|---------------------|-----------|-----------------|----------------------|------|----------|---|
| Znesek ob z         | zaključku | Seznan          | nski prikaz artiklov |      |          |   |
| Število izpisov dob | avnice :  | Število izpisov | računa :             |      |          |   |
| 2                   |           | 1               |                      |      |          |   |
| Zakleni zaslon(s) : |           | Razvrščanje ar  | tiklov :             |      |          |   |
| 1                   |           | Po vnosu        |                      | ۷    |          |   |
|                     |           |                 |                      |      |          |   |
|                     |           |                 |                      |      |          |   |
|                     |           |                 |                      |      |          |   |
|                     |           |                 |                      |      |          |   |
|                     |           |                 |                      |      |          |   |
|                     |           |                 |                      |      |          |   |
|                     |           |                 |                      |      | Shrani   |   |

V zavihku »Razširjeno« lahko označite »Znesek ob zaključku« (ob zaključku blagajne se vam bo prikazal kalkulator, kamor boste vnesli prešteti denar v blagajni), »Seznamski prikaz artiklov«, »Število izpisov dobavnice« in »Število izpisov računa«, »Zakleni zaslon (s)« in

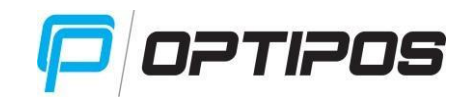

kakšno »**Razvrščanje artiklov**« želite (po vnosu, po nazivu in EAN, po EAN in nazivu). Podatke shranite s klikom na gumb »**Shrani**«.

# 4.2.4 DRUŽBA

| Osnovno           | Dodatno     | Razširjeno   | Družba             | Administracija      | X |
|-------------------|-------------|--------------|--------------------|---------------------|---|
| Šifra :           |             | Šte          | evilka računa :    |                     |   |
| 01                |             |              |                    |                     |   |
| Naziv :           |             | Šte          | evilka vložka :    | Rok plačila (dni) : |   |
| Podjetnik s.p.    |             |              |                    | 0                   |   |
| Naziv poslovne en | ote :       | So           | dišče :            |                     |   |
| Demo BAR          |             |              |                    |                     |   |
| Davčna številka : | Matična šte | evilka : Fal | cturiral :         | Dejavnost :         |   |
| 12341234          |             |              |                    |                     |   |
| Naslov :          |             | Kra          | aj izdaje računa : |                     |   |
| naslov 23         |             | L            | jubljana           |                     |   |
| Pošta :           |             | Tel          | lefon :            | Fax :               |   |
| 1000              |             |              |                    |                     |   |
|                   |             |              |                    |                     |   |
|                   |             |              |                    | 💛 Shrani            |   |

V zavihku »Družba« so podatki določeni s licenco.

# 4.3 ORODJA

Kliknite na gumb »**Orodja**«, odpre se nova maska, kjer naredite »**Preračunu zaloge**«, pred novim letom »**Letni prenos**« podatkov, kjer z gumbom »**Izvoz FURS**« izpišete podatke v primeru inšpekcije in kjer prekličete letni prenos z gumbom »**Vrni letni prenos**«.

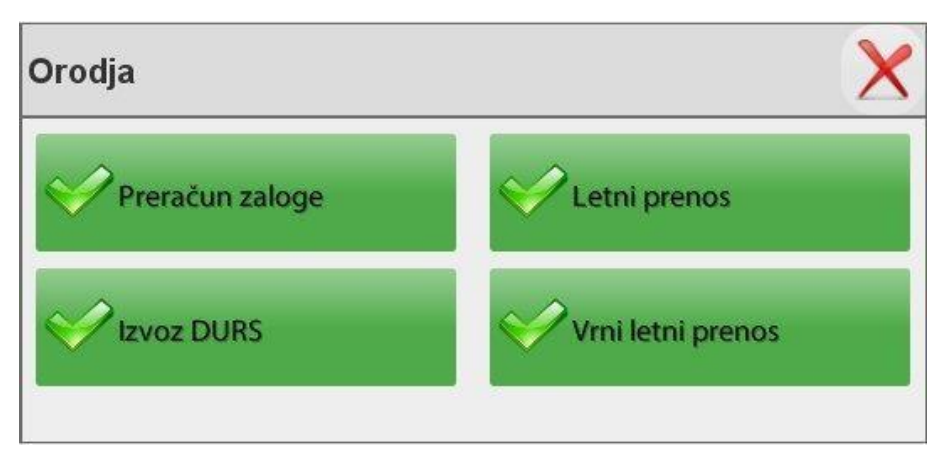

# 4.4 VARNOSTNA KOPIJA

Kliknite na gumb »**Varnostna kopija**« in odpre se nova maska, kjer si lahko naredite kopijo podatkov za potrebe izvoza baze. Kopijo si naredite s klikom na izbrani disk.

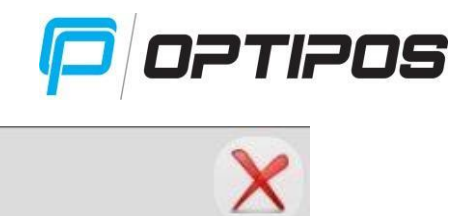

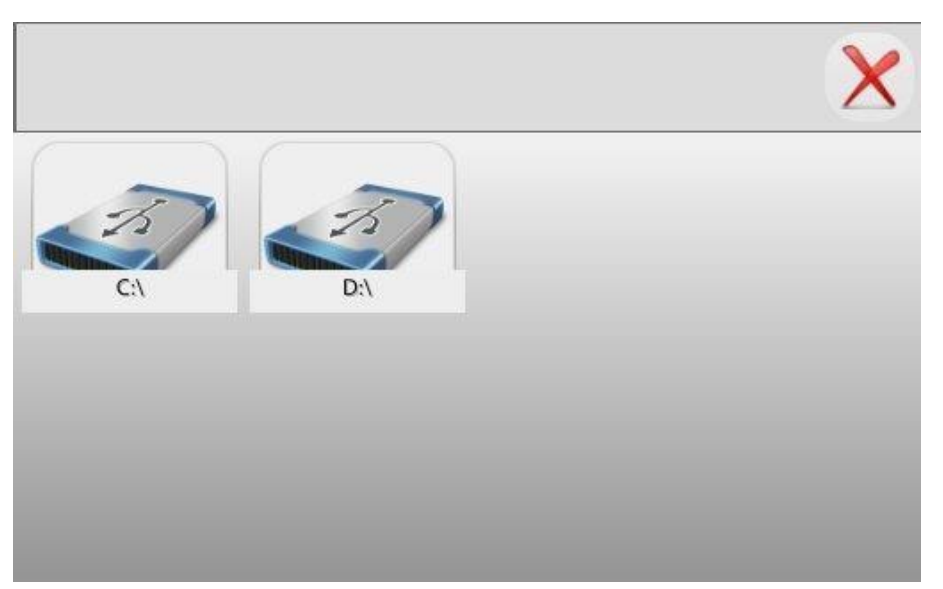